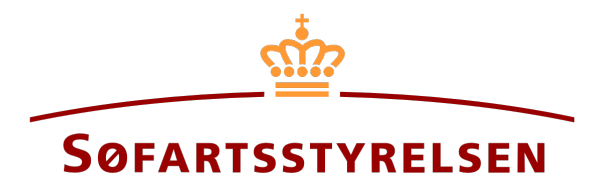

## Login to Digital Ship Register

Digital Ship Register (DSRG) self-service portal can be accessed using the following link: <u>https://shipregistration.dma.dk</u>

This guide will show how to log into DSRG. This guide will not present or explain how to complete flows or solve tasks in DSRG.

The following is necessary in order to be able to log into DSRG:

• MitID to be able to log into DSRG

Content:

## Login

Open a browser window and access DSRG using the link specified in the top of this guide. Click on "Sign in with NemID/MitID".

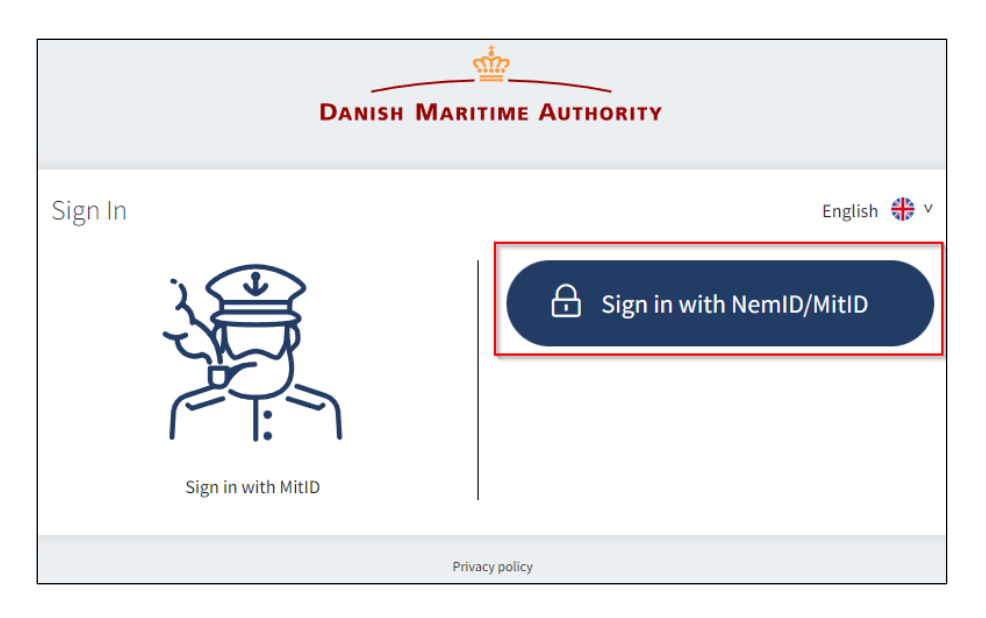

Login page for DSRG

Enter your user-ID in the field on the left-hand side.

| MitID                    | NemID code card | NemID code file                                                                                                    |
|--------------------------|-----------------|----------------------------------------------------------------------------------------------------|
|                          |                 |                                                                                                    |
|                          |                 | Operating status                                                                                                    |
| Log on at Søfartsstyrels | en Mit 🎝        | Normal operation                                                                                                    |
|                          |                 | The General Data Protection Regulation                                                                                                    |
|                          | →               | The Danish Agency for Digitisation processes your personal<br>information when you use NemLog-in to confirm your identity.<br>We collect data from your NemID or MitID, including your CPR<br>number. We keep a record of your usage of NemLog-in for 6<br>months for security reasons. |
| (i) Lost user ID?        |                 | Read more about the use of your personal information and your rights here 2                                                                                                    |
|                          |                 | More information                                                                                                    |
|                          |                 | - Security 🖸<br>- Help to log-on 🖸<br>- About Nemlog-in 🖸<br>- More about NemLog-in cookies (Danish) 🖸                                                                                                    |
| Remember me at S         | øfartsstyrelsen | - Read about MitID Erhverv (in Danish) 🛛                                                                                                    |
|                          |                 | Accessibility                                                                                                    |
| Cancel Help              |                 | - Accessibility statement                                                                                                    |

Login using MitID

Press "Enter" on your keyboard or click on "Continue".

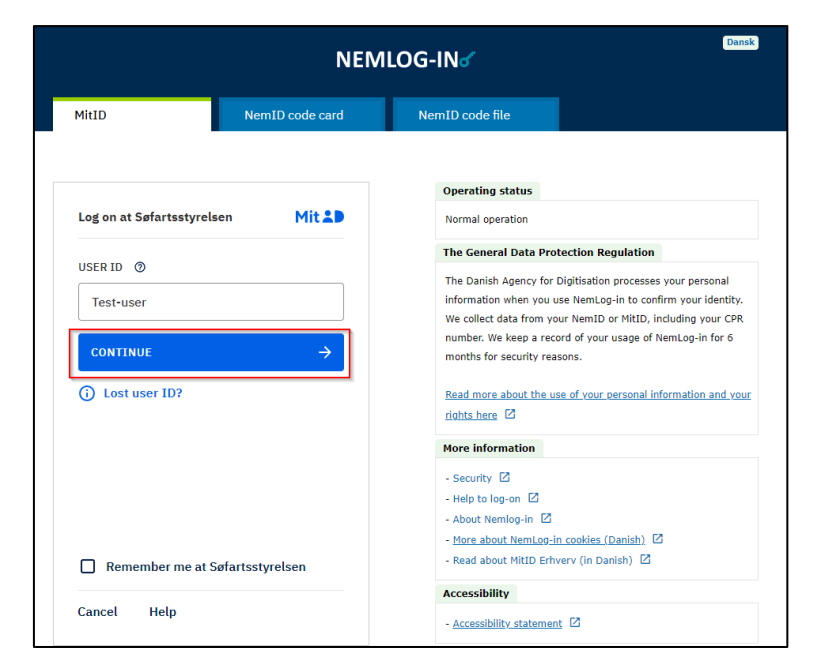

Login using MitID

Follow the instructions on the screen and open the MitID app on the device where you have it installed, e.g., smartphone or tablet.

Approve the login to DSRG in the app and return to your browser. You are now logged in to DSRG.

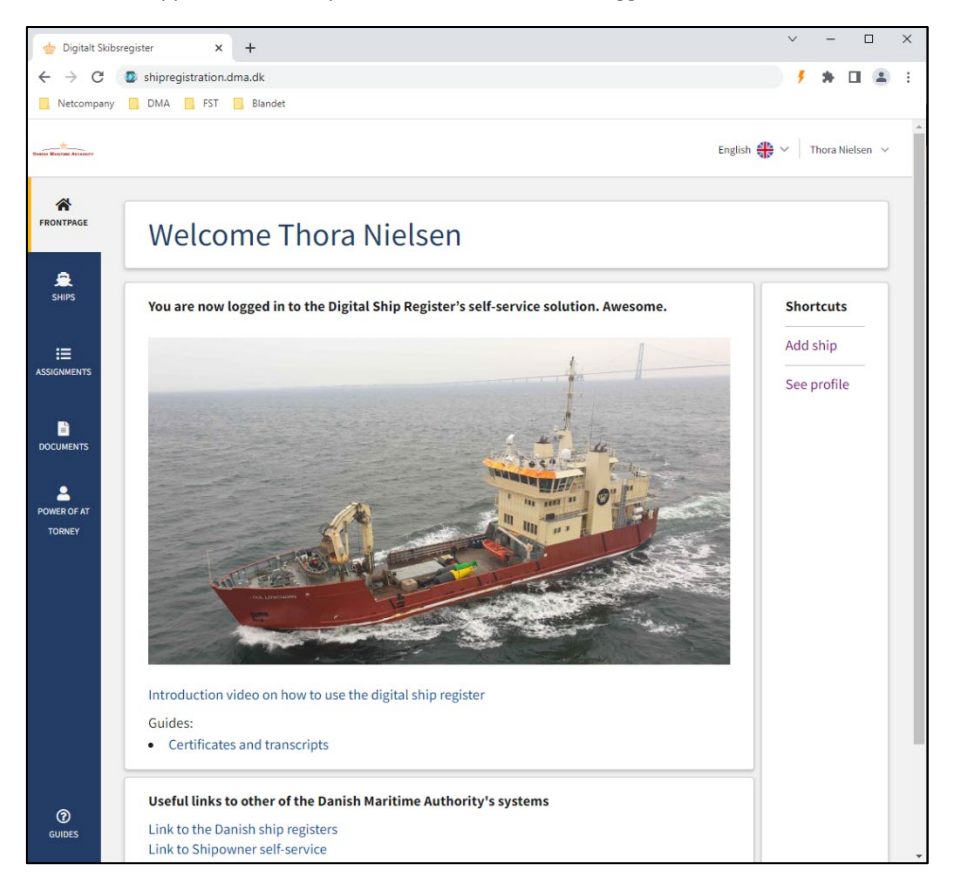

Digitalt Skibsregister forside